Яндекс Касса

## Как платить c Apple Pay на сайте или в приложении

Чтобы заплатить этим способом, вам нужно включить Apple Pay на iPhone или iPad.

Инструкция на сайте Apple

1. Выберите товар и нажмите кнопку со значком Apple Pay.

Она есть на сайтах, которые вы открываете через Safari (с iPhone, iPad или Mac), и в приложениях на iOS.

В других браузерах или устройствах этой кнопки не будет.

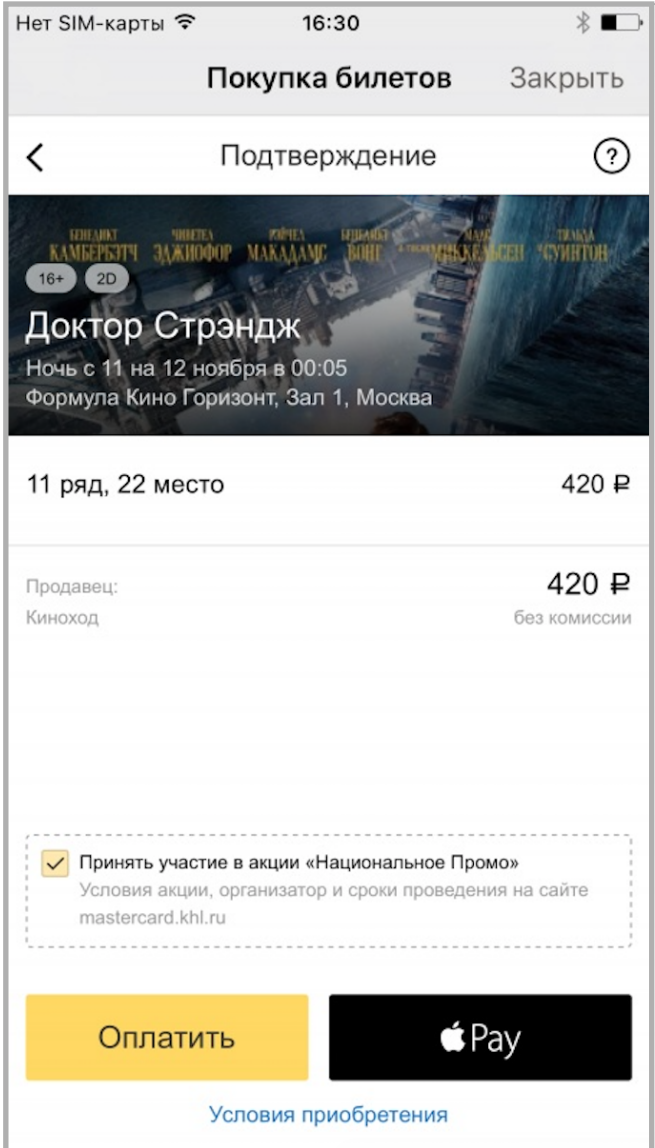

2. Проверьте сумму, товар и карту, которую сайт предложит для оплаты (это основная карта в вашем Wallet). Чтобы выбрать другую карту, нажмите 😒.

| Нет SIM-карты 훅      | 34                    | 16:33                 | * 🖚      |
|----------------------|-----------------------|-----------------------|----------|
|                      | Покуп                 | ка билетов            | Закрыть  |
|                      |                       |                       |          |
|                      |                       |                       |          |
|                      |                       |                       |          |
|                      |                       |                       |          |
|                      |                       |                       |          |
|                      |                       |                       |          |
|                      |                       |                       |          |
|                      |                       | >                     |          |
| 🖆 Pay                |                       |                       | Отменить |
| КАРТА                | MASTERC<br>(•••• 1653 | CARD STANDAR<br>8)    | D >      |
| КОНТАКТ              |                       |                       |          |
|                      | PRIVET@ <br>+7903123  | KINOPOISK.RU<br>34567 | >        |
|                      | ОПЛАТА:               | кинопоиск             | 420,00 ₽ |
|                      |                       |                       |          |
| Заплатить с Touch ID |                       |                       |          |

3. Возьмите в руки iPhone или iPad, где настроен Apple Pay, и приложите палец к Touch ID.

## Нюансы:

- если вы выбрали товар на одном устройстве, а подтверждаете платеж на другом, у них должна быть одинаковая учетная запись в iCloud,
- если у вашего Мас есть датчик Touch ID, подтвердить платеж можно прямо на нем.
- 4. Готово: деньги списались с банковской карты, которую вы выбрали.